## GUIDA ALLA CONSULTAZIONE DEI METADATI DEI SERVIZI RELATIVI ALLE TEMATICHE GEOLOGIA E DISSESTO TRAMITE IL GEOPORTALE ARPA, IL PORTALE DEL PROGETTO RISKNAT O IL SISTEMA INFORMATIVO GEOGRAFICO ON LINE DI ARPA.

## **Geoportale Arpa Piemonte**

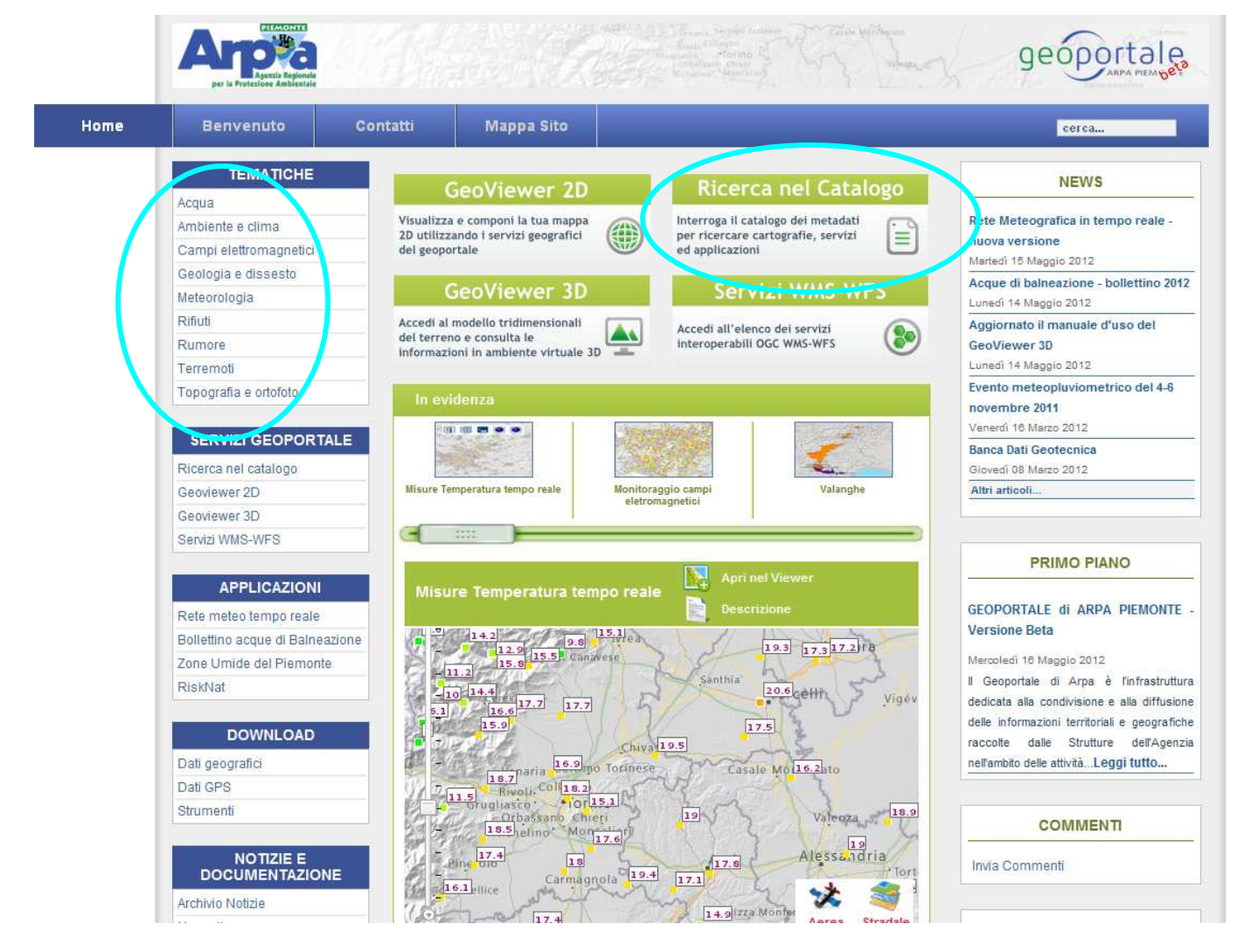

Fig. 1 : homepage del Geoportale Arpa Piemonte

Dal Geoportale Arpa, accedere a Ricerca nel Catalogo inserendo nel motore di ricerca il titolo del servizio o parole chiave; in alternativa, dal box Tematiche sulla sinistra accedere alle categorie in evidenza (Geologia e Dissesto) e cercare il titolo del servizio.

Da Ricerca nel Catalogo, si apre la schermata rappresentata in Fig. 2: i metadati sono disponibili cliccando sul titolo del servizio e poi sull'opzione Metadati.

Dal box Tematiche sulla sinistra, si apre la schermata di Fig. 3: i metadati sono disponibili cliccando sul bottone Metadati.

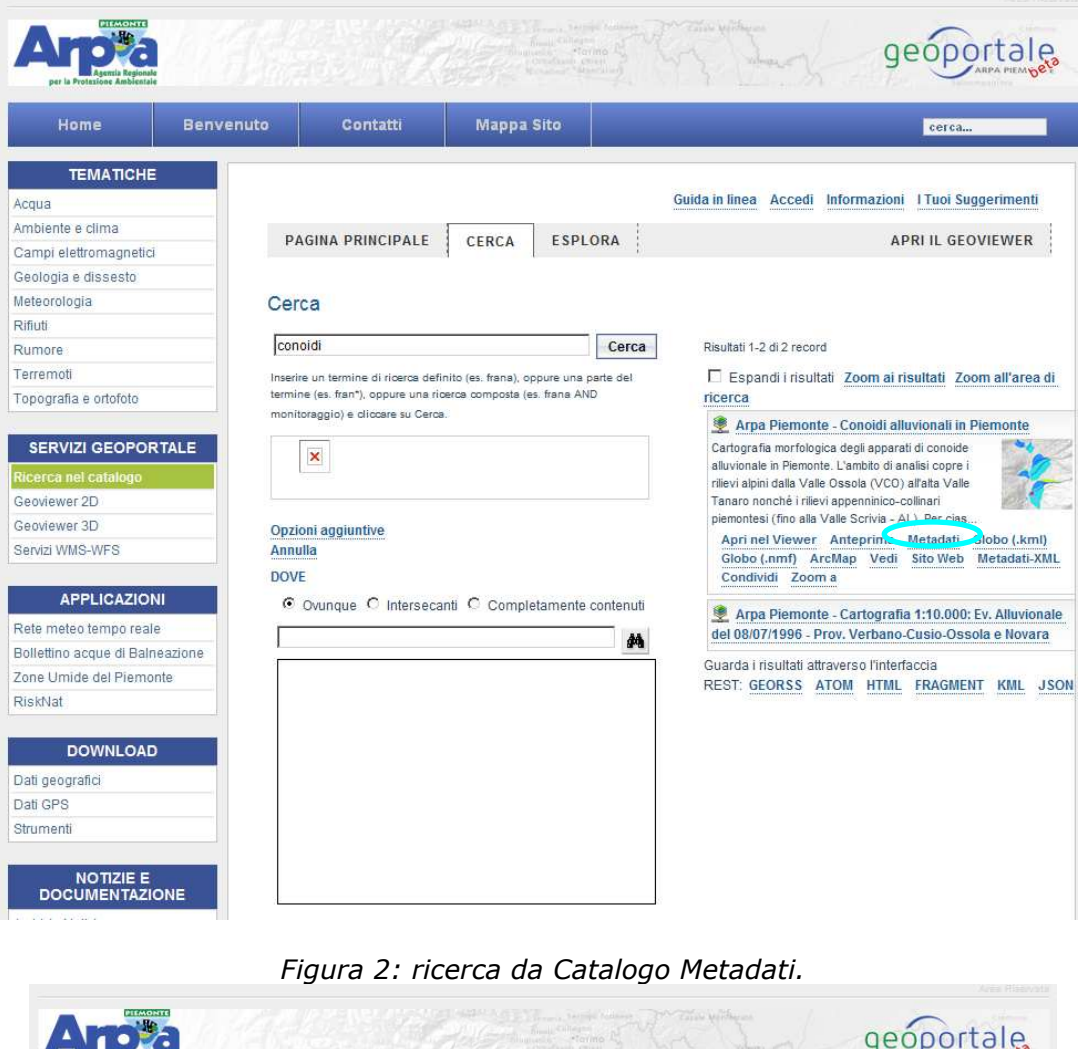

| TEMATICHE         Vigua         umblente e clima         Campi eleffromagnetid         Redologia e dissesto         Redologia e dissesto         Redologia         Rifuti         Numere         Terremotid         Opografia e ortofoto         SerVizi DEOPORTALE         Ricerca nel catalogo         Berdverwer 2D         Berdverwer 2D         Berdverwerwerwerwerwerwerwerwerwerwe                                                                                                    | Home                                                                      | Benvenuto         | Contatti                                                                                                    | Mappa Sito                                               |                                     | cerca                                                                                                    |
|----------------------------------------------------------------------------------------------------|---------------------------------------------------------------------------|-------------------|----------------------------------------------------------------------------------------------------|----------------------------------------------------------|-------------------------------------|----------------------------------------------------------------------------------------------------|
| cqua   mbiente e clima   campi elettromagnetid   carpei elettromagnetid   etecrologia   etecrologia   eterrendi   opografia e otofoto     SERVIZI CEOPORTALE   Recena el catalogo   ecoviewer 2D   beoviewer 2D   beoviewe                                                                                                    | TEMATICH                                                                  | (E                |                                                                                                    |                                                          |                                     |                                                                                                    |
| Industrie e clima   armpi elettromagnetid   Georogia e dissestio   Ieleorologia   Midu   Rumore   erremoti   opografia e ontofoto                                                                                                    | cqua                                                                      | Geol              | ogia e dissest                                                                                                    | 0                                                        |                                     |                                                                                                    |
| Ample i elettromagnetici   edigate e dissestio   etecrologia   iduit   umore   erremoti   opografia e ortofoto                                                                                                    | mbiente e clima                                                           | In ques           | In questa pagina sono elencati i principali geoservizi disponibili per la tematica prescelta.<br>Per l'elenco completo vai al Catalogo Metadati                    |                                                          |                                     |                                                                                                    |
| edigia e dissesto         efeorologia         ifuiti         umore         erremotii         opografia e otofoto         SERVIZI CEOPORTALE         icorca nel catalogo         eoviewer 2D         eoviewer 2D         eoviewer 2D         eoviewer 2D         eoviewer 2D         eoviewer 2D         eoviewer 2D         eoviewer 3D         envize WMS-WFS         APPLICAZIONI         ete meteo tempo reale         olletino acque di Balneazione         one Umide del Piemonte         iskNat         DOVNILOAD         ati geografici         ati GPS         turmentii         Mate set continee I dati angrafici dels strumentazione del i reto i (sontogio dei retorone l'atione)         ati geografici         ati GPS         turmentii         turmentii         MOTIZIE E                                                                                                    | ampi elettromagnet                                                        | ici Per l'el      |                                                                                                    |                                                          |                                     |                                                                                                    |
| eteorologia       Execusión du duchi activitario du trenu activita dalla dicitura (accesso riservato)         futi       more         premodi       Dopografia e otofoto         SERVIZI GEOPORTALE       Cerca         Carca nel catalogo       Prima    <    1    3    4    5    >    un         porder 3D       Arpa Piemonte - Banca Dati Geotecnica - Sondaggi geognostici e campioni di terreno         I dataset comprende i puni di ubicazioni dei forni di sondaggio geognostico e i puni di perione dei activitaria di lictura (accesso riservato)         I dataset comprende i puni di ubicazioni dei forni di sondaggio geognostico e i puni di perione confortate per ogni foro le informazioni angrafiche, i n         APPLICAZIONI       I dataset comprende i puni di ubicazioni dei forni di sondaggio geognostico e i puni di perione riportate per ogni foro le informazioni angrafiche, i n         Arpa Piemonte - SIFraP - Sistema Informativo Frane in piemonte       I dataset rende disponible le informazioni estrate dal SiraP relative a fenomeni franosi di piopogiali SiraP relative a fenomeni franosi di piopogiali SiraP relative a fenomeni franosi di piopogiali SiraP relative a fenomeni franosi di piopogiali SiraP relative a fenomeni franosi di piopogiali SiraP relative a fenomeni franosi dei piopogiali SiraP relative a fenomeni franosi di piopogiali SiraP relative a fenomeni franosi di piopogiali SiraP relative a fenomeni franosi dei piopogiali SiraP relative a fenomeni franosi dei piopogiali SiraP relative a fenomeni franosi di piopogiali SiraP relative a fenomeni franosi dei piopogiali SiraP relative a fenomeni franosi dei piopogio dei fenomeni fanosi piepetta da APAPA Piemonte 1 data angrafici                                                                                                    | eologia e dissesto                                                        | L'acces           | eo ad alcuni eonizi à                                                                                                    | riconato ad utenti a                                     | utorizzati di Arna Diemonte         | a di altri anti dalla Pubblica Amministrazion                                                                                                    |
| Hutil   umore   premoli   opografia e ortofoto   SERVIZI GEOPORTALE teories 2D eoviewer 2D eoviewer 3D eoviewer 3D envizi WMS-WFS APPLICAZIONI APPLICAZIONI APPLICAZIONI APPLICAZIONI Arga Piemonte - SiFraP - Sistema Informativo Frane in bienvizi WMS-WFS DownLoad ali geografici ali geografici ali geografici ali geografici ali geografici ali GPS trumenti NOTIZIE E                                                                                                    | eteorologia                                                               | preven            | tivamente abilitati. Tali s                                                                                                    | servizi sono identificati                                | dalla dicitura (accesso riserva     | to)                                                                                                    |
| umore   arrenoti   opografia e ortofoto   SERVIZI GEOPORTALE teerea nel catalogo eoviewer 3D eoviewer 3D eo                                                                                                    | ifiuti                                                                    |                   |                                                                                                    |                                                          |                                     |                                                                                                    |
| erremotil       Depografia e ortofoto         SERVIZI GEOPORTALE       Arpa Plemonte - Banca Dati Geotecnica - Sondaggi geognostici e campioni di terreno         Icerca nel catalogo       Idasaet comprende i punti di ubicazione dei fori di sondaggio geognostico e i punti di premonte. Sono riportate per ogni foro le informazioni anagrafiche, il n         oviewer 2D       Idasaet comprende i punti di ubicazione dei fori di sondaggio geognostico e i punti di premonte. Sono riportate per ogni foro le informazioni anagrafiche, il n         APPLICAZIONI       Idasaet comprende i punti di ubicazione dei fori di sondaggio geognostico e i punti di premonte. Sono riportate per ogni foro le informazioni anagrafiche, il n         Arpa Plemonte - SIFraP - Sistema Informativo Frane in Plemonte       Idasaet rende disponibile le informazioni estratte dai SIFraP relative a fenomeni franosi di proglati. SIFraP nasce corme estensione dei Progetto IFI (Inventario dei Fenomeni Franosi i tipologial. SIFraP nasce corme estensione dei Progetto IFI (Inventario dei Fenomeni Franosi di presti dataet rende disponibile le informazioni estratte dai SIFraP relative a fenomeni franosi di proglati SIFraP nasce corme estensione dei Progetto IFI (Inventario dei Fenomeni Franosi estatti dai SIFraP nasce corteme estensione dei Progetto IFI (Inventario dei Fenomeni Franosi estatta da PRAP Remonte I data anagrafici della strumentazione della rete di monitoraggio dei francenti franosi gestti da         DOWNLOAD       Idata set contiene I dati anagrafici della strumentazione della rete di monitoraggio dei francenti franosi gestti da         Mottrie E       Idata set contiene I dati anagrafici della strumentazione dei a rete di monitoraggio dei francenti fr                                                                                                    | umore                                                                     |                   |                                                                                                    |                                                          |                                     |                                                                                                    |
| opografia e ontofoto     SERVIZI GEOPORTALE   Cerca Vista da 5 a 8 di 73 elementi   Cerca Arpa Plemonte - Banca Dati Geotecnica - Sondaggi geognostico e i punti di evolucazione dei fori di sondaggio geognostico e i punti di persone rispitta al'interno della Banca Dati Geotecnica di Arpa Plemonte. Sono riportate per ogni foro le informazioni anagrafiche, I n   Arpe Alemente - SIFraP - Sistema Informativo Frane in plemonte del Bancazione dei SiraP relative a fenomeni franosi di tutori organizioni estante dal SiraP relative a fenomeni franosi di prografia di ali goografia   Arpa Plemonte - SIFraP - Sistema Informativo Frane in plemonte   ete meteo tempo reale   Il dataset contene di sponibile le informazioni estrate dal SiraP relative a fenomeni franosi di tranos restatis da 18/002 ed i 2005, nonché come s   Inditaset rande disponibile le informazioni estrate dal SiraP relative a fenomeni franosi di voce della geografia   ati geografia   ati geografia   ati GPS   trumenti   MOTIZIE E                                                                                                    | erremoti                                                                  |                   |                                                                                                    |                                                          |                                     |                                                                                                    |
| SERVIZI GEOPORTALE         ticerca nel catalogo         ticerca nel catalogo         teoviewer 2D         eoviewer 2D         eoviewer 3D         eoviewer 3D         envizi WMS-WFS <td>opografia e ortofoto</td> <td>Cerca</td> <td></td> <td></td> <td>Vista da 5 a 8 di 73 elementi</td> <td>  Prima    &lt;    1    2    3    4    5    &gt;&gt;    Ultima</td>                                                                                                    | opografia e ortofoto                                                      | Cerca             |                                                                                                    |                                                          | Vista da 5 a 8 di 73 elementi       | Prima    <    1    2    3    4    5    >>    Ultima                                                                                                    |
| Arpa Piemonte - SiFraP - Sistema informativo Franci in Piemonte in Piemonte - SiFraP - Sistema informativo Franci in Piemonte in Piemonte in dataset rende disponibile le informazioni estrate dal SIFraP relative a fenomeni franosi di varia tipologial. SIFraP nasce come estensione del Progetto IFFI (inventario dei Fenomeni Francsi in talia), realizzato tra il 2002 ed il 2005, nonché come s Apri nel Viewer Metadati  DOWNLOAD ati geografici ati GPS trumenti I data set contiene i dati anagrafici della strumentazione della rete di monitoraggio dei frencomi francsi gestta da ARPA Piemonte I data set contiene altresi i punti di ubicazione dei sti strumentati pe il controllo dei movimenti francsi gestti d                                                                                                    | APPLICAZIO                                                                |                   |                                                                                                    |                                                          |                                     |                                                                                                    |
| Il dataset rende disponibile le informazioni estratte dal SIFraP relative a fenomeni franosi di varia tipologiai. I SIFraP nasce come estensione del Progetto IFFI (Inventario del Fenomeni franosi di varia tipologiai. ISIFraP nasce come estensione del Progetto IFFI (Inventario del Fenomeni franosi di taria tipologiai. ISIFraP nasce come estensione del Progetto IFFI (Inventario del Fenomeni franosi di taria tipologiai. ISIFraP nasce come estensione del Progetto IFFI (Inventario del Fenomeni franosi di taria tipologiai. ISIFraP nasce come estensione del Progetto IFFI (Inventario del Fenomeni franosi di taria tipologiai. ISIFraP nasce come estensione del Progetto IFFI (Inventario del Fenomeni franosi di taria tipologiai. ISIFraP nasce come estensione del SIFI del SIFICO DE CONTROLO DE CONTROLO DE | ete meteo tempo re                                                        | ale Pien          | Piemonte                                                                                                    |                                                          |                                     |                                                                                                    |
| one Umide del Piernonte         iskNat         DOWNLOAD         ati geografici<br>ati GPS<br>trumenti         NOTIZIE E                                                                                                    | ollettino acque di Ba                                                     | Ineazione II data | set rende disponibile le inf                                                                                                    | ormazioni estratte dal SIFr                              | aP relative a fenomeni francsi di   |                                                                                                    |
| SkNat   Pranos in talla), realizzato tra #2002 ed #2005, nonche come s  Arria Plemonte - Rete Regionale Controllo Movimenti Franosi (ReRCoMF)  Il data set contene i dati anagrafici della strumentazione della rete di montoraggio dei dei sti strumentati per il controllo dei movimenti franosi gestiti d                                                                                                    | one Umide del Pien                                                        | varia             | varia tipologia. Il SFraP nasce come estensione del Progetto IFFI (Inventario dei Fenomeni<br>Franosi in Italia), realizzato tra il 2002 ed il 2005, nonché come s |                                                          |                                     | 2 Carlins                                                                                                    |
| Apri nel Viewer     Metadati       DOWNLOAD     ati geografici       ati geografici     ati GPS       trumenti     I data set contiene i dati anagrafici della strumentazione della rete di monitoraggio dei fenome i franosi gestta da ARPA Priemonte I data set contiene altresi i punti di ubicazione dei sti strumentati per il controllo dei movimenti franosi gestti d                                                                                                    | iskNat                                                                    | Frano             |                                                                                                    |                                                          |                                     |                                                                                                    |
| DOWNLOAD         ati geografici         ati geografici         ati GPS         rumenti         II data set contiene i dati anagrafici della strumentazione della rete di montoraggio dei<br>fenomeni franosi gestta da ARPA Piemonte I data set contiene atresi i punti di ubicazione<br>dei sti strumentati per il controllo dei movimenti franosi gestti d…                                                                                                    |                                                                           | Apr               | i nel Viewer Metadati                                                                                                    |                                                          |                                     | and the second                                                                                                    |
| Arpa Piemonte - Rete Regionale Controllo Movimenti Franosi<br>ati GPS<br>rumenti III data set contiene i dati anagrafici della strumentazione della rete di montoraggio dei<br>fenomeni franosi gestata da RAPA Permonte I data set contiene atresi i punti di ubicazione<br>dei sti strumentati per il controllo dei movimenti franosi gestti d                                                                                                    | DOWNLOA                                                                   | D                 |                                                                                                    |                                                          |                                     |                                                                                                    |
| ati GPS (RERCOMF) Il data set contiene i dati anagrafici della strumentazione della rete di montoraggio dei fenomeni franosi gestita da ARPA Pierronte II data set contiene attresi i punti di ubicazione dei sti strumentati per il controllo dei movimenti franosi gestiti d                                                                                                    | ati geografici Arpa Piemonte - Rete Regionale Controllo Movimenti Franosi |                   |                                                                                                    |                                                          |                                     |                                                                                                    |
| rumenti II data set contiene i dati anagrafici della strumentazione della rete di monitoraggio dei fenomeni franosi gestita da ARPA Piemonte II data set contiene altresì i punti di ubicazione dei sti strumentati per il controllo dei movimenti franosi gestiti d                                                                                                    | ati GPS                                                                   | (Ref              | RCoMF)                                                                                                    |                                                          |                                     |                                                                                                    |
| fenomeni franosi gestita da ARPA Piemonte II data set contiene atresì i punti di ubicazione<br>dei sti strumentati per il controllo dei movimenti franosi gestiti d                                                                                                    | rumenti                                                                   | II data           | a set contiene i dati anag                                                                                                    | rafici della strumentazione                              | e della rete di monitoraggio dei    | a construction of the second second sec |
| NOTIZIE E                                                                                                    |                                                                           | fenom             | eni franosi gestita da ARP<br>i strumentati per il controllo                                                                                                    | A Piemonte II data set con<br>dei movimenti francsi cest | tiene altresì i punti di ubicazione |                                                                                                    |
|                                                                                                    | NOTIZIE                                                                   | E                 |                                                                                                    | timotic tranodi godi                                     |                                     |                                                                                                    |
|                                                                                                    |                                                                           |                   |                                                                                                    |                                                          |                                     |                                                                                                    |

Figura 3: ricerca da Tematiche in evidenza.

## Geoportale Progetto RiskNat

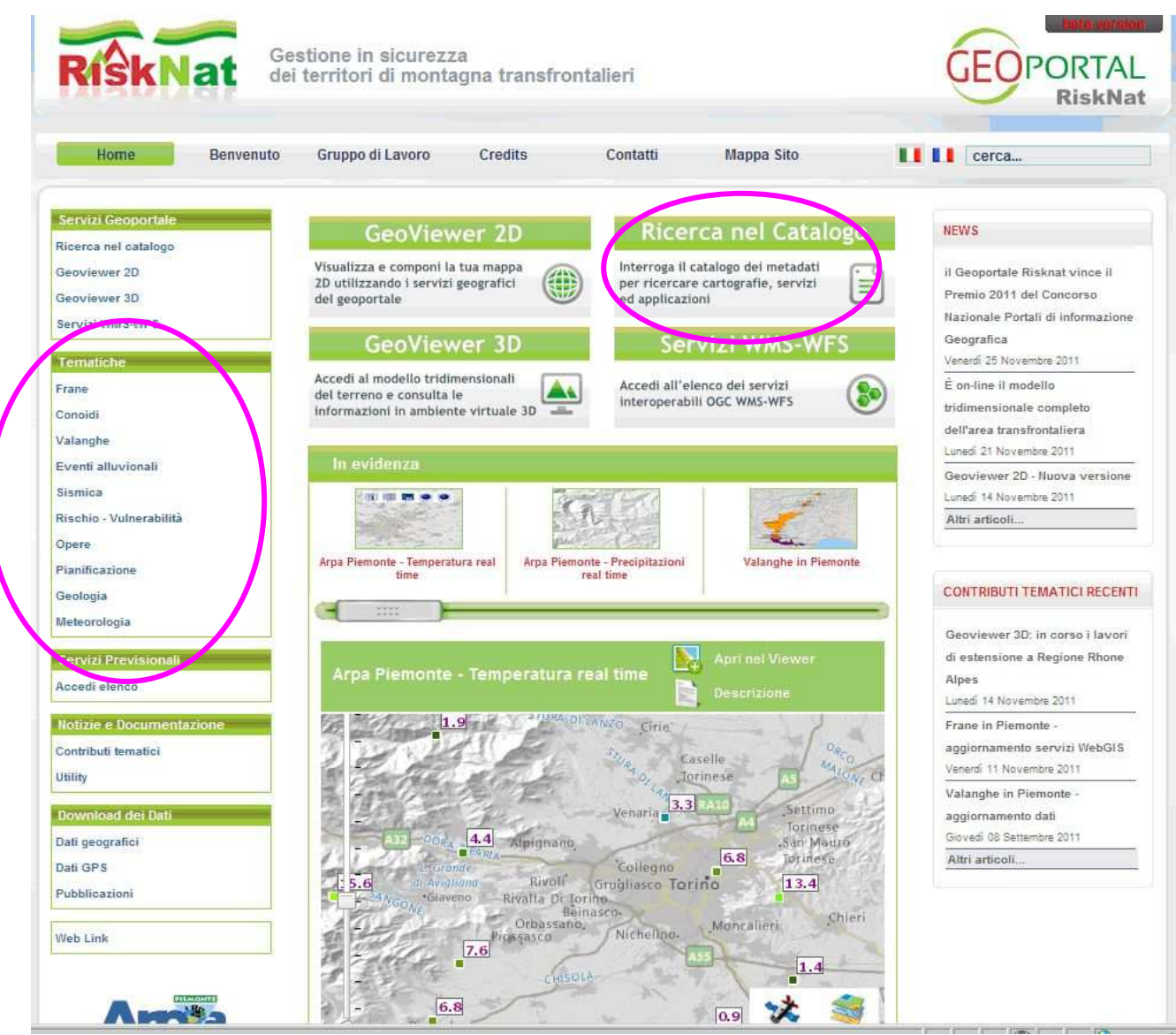

Fig. 4 : homepage del Geoportale Progetto RiskNat

Dal Geoportale RiskNat, accedere a Ricerca nel Catalogo inserendo nel motore di ricerca il titolo del servizio o parole chiave; in alternativa, dal box Tematiche sulla sinistra accedere alle categorie in evidenza (Frane, Conoidi, Eventi alluvionali, Rischio-vulnerabilità, Geologia) e cercare il titolo del servizio.

Da Ricerca nel Catalogo, si apre la schermata rappresentata in Fig. 5: i metadati sono disponibili cliccando sul titolo del servizio e poi sull'opzione Metadati.

Dal box Tematiche sulla sinistra, si apre la schermata di Fig. 6: i metadati sono disponibili cliccando sul bottone Metadati.

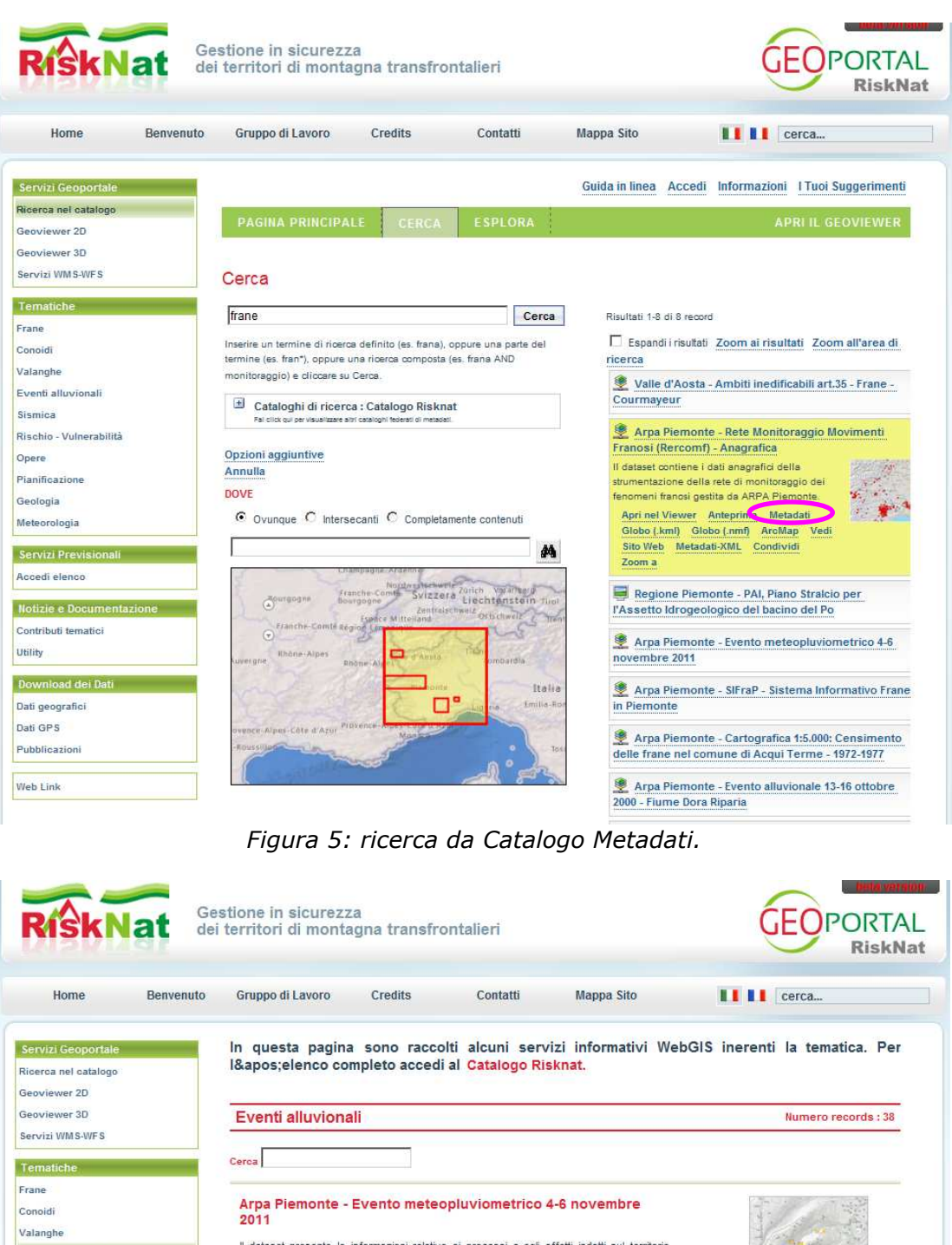

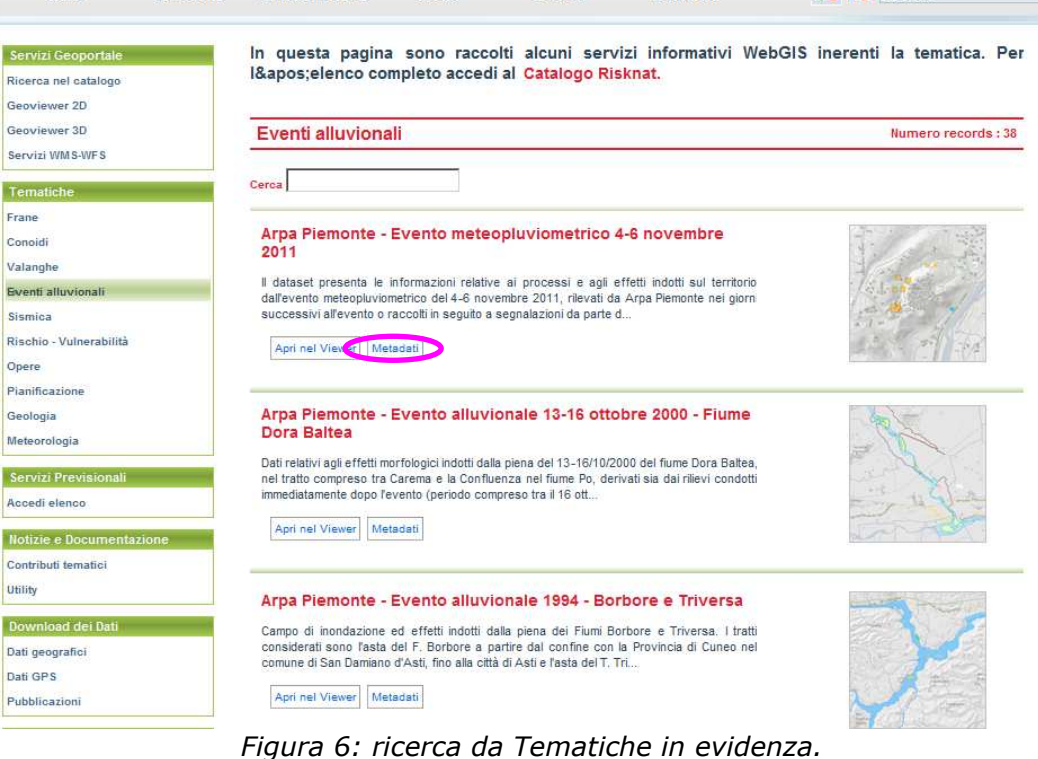

Opere

Utility

## Sistema Informativo GEOgrafico on line di Arpa

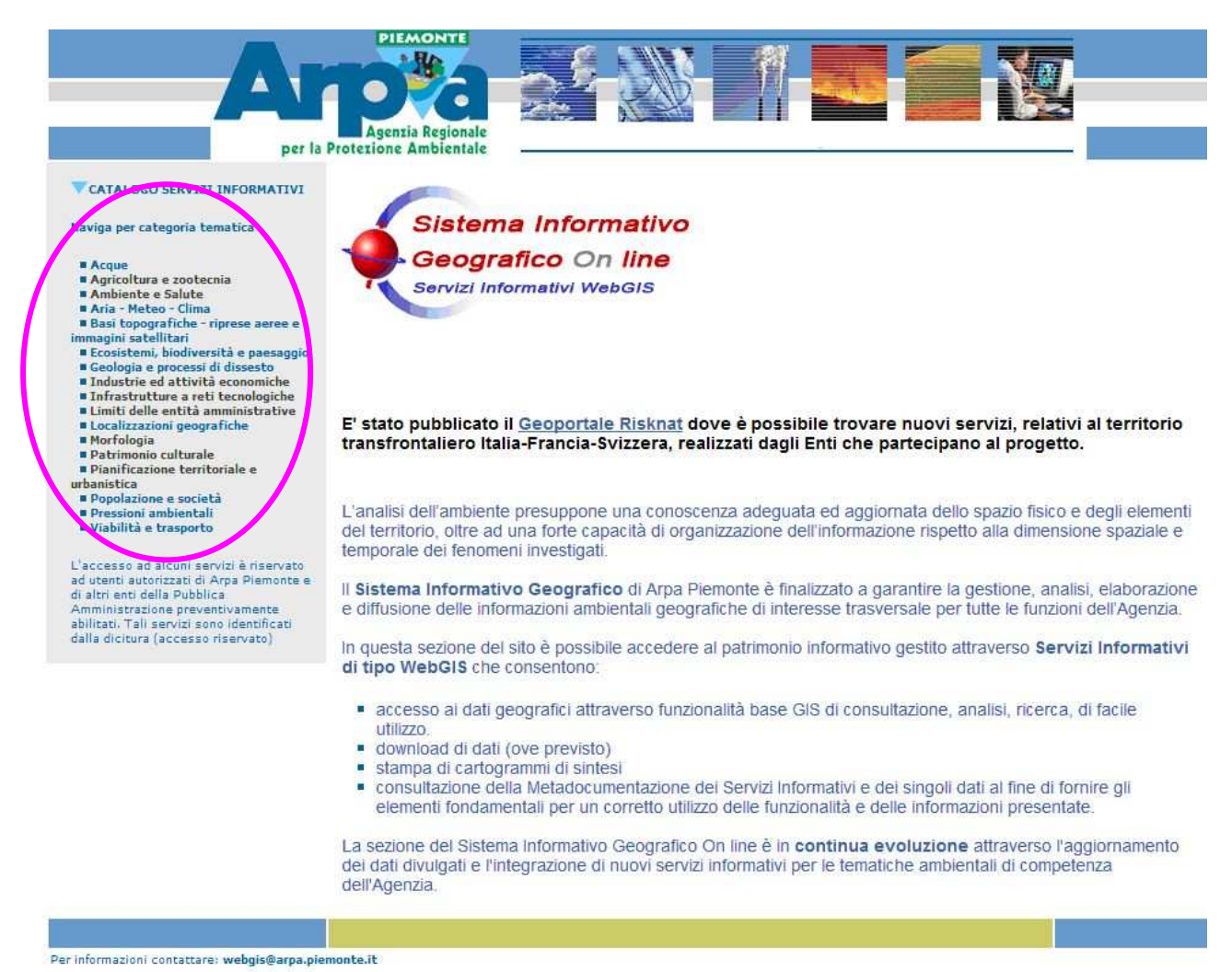

Fig. 7 : homepage del SIGeo On Line

Da Sigeo on Line, nel Catalogo Servizi Informativi a sinistra ricercare i servizi nella categoria tematica Geologia e processi di dissesto (sottocategorie Processi di versante, Processi fluvio-torrentizi, Banca Dati Geotecnica, Geologia, Interferometria satellitare).

Cliccando sul titolo di un servizio, si apre la schermata di Fig. 8: i metadati sono disponibili cliccando nella sezione Metadocumentazione Dati.

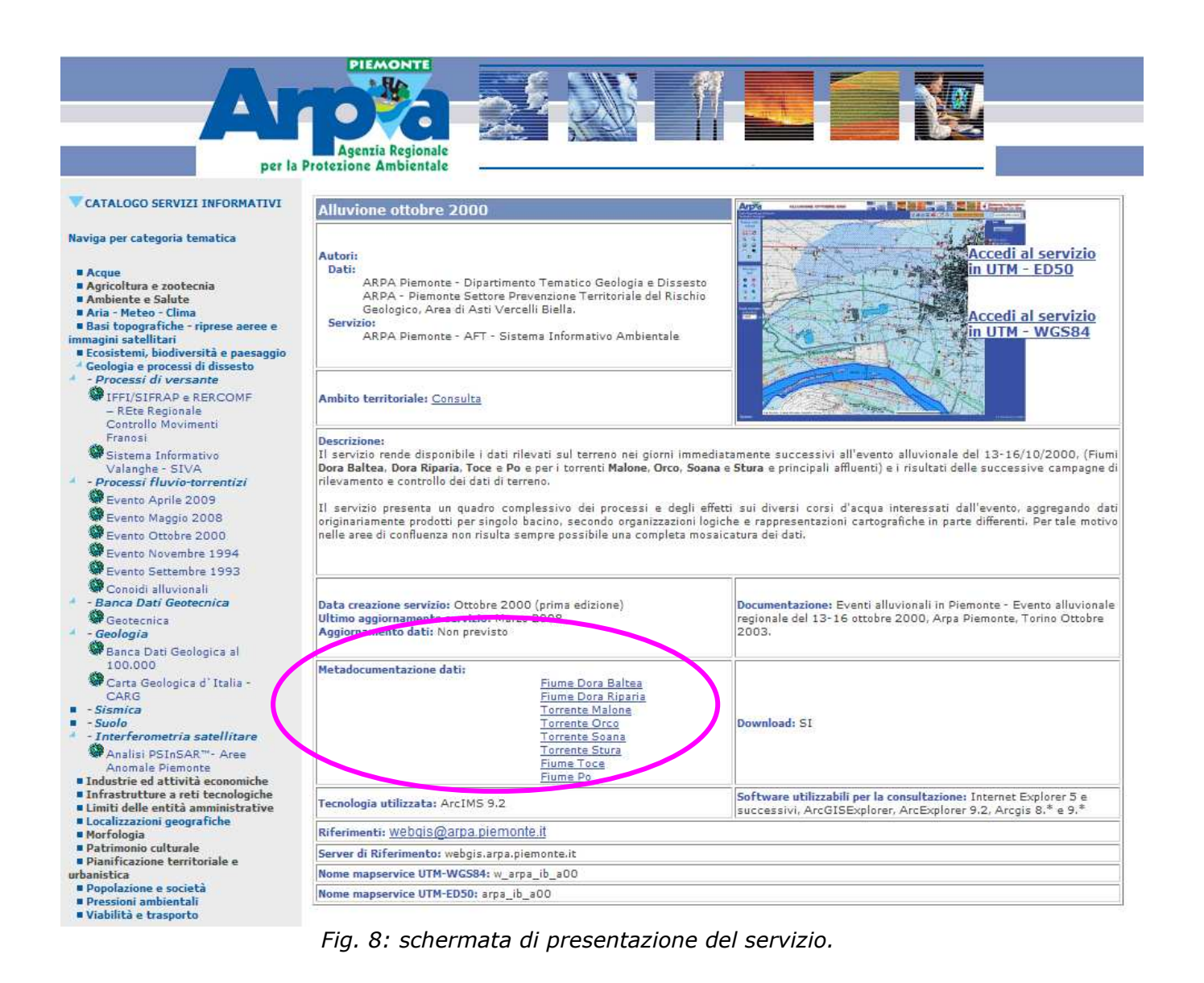